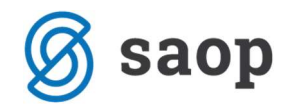

# Alat za prelazak na EUR -Putni nalozi

verzija dokumenta 1.1

Datum: 27.12.2022

Pripremio: Dragan Sarta

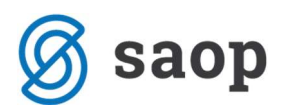

(dragan.sarta@saop.hr)

## Sadržaj

| Pokretanje programa                                        | 3 |
|------------------------------------------------------------|---|
| Predradnje prije pokretanja alata za prelazak na EUR       | 4 |
| Prelazak na EUR u modulu Putnih naloga i loko vožnje (OPN) | 5 |

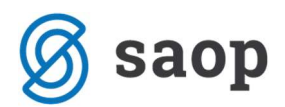

#### Pokretanje programa

| Ø       |  |
|---------|--|
| SAOP    |  |
| ICENTER |  |

Program se pokreće pomoću ikone **ICENTER** nakon čega se otvara ekran za prijavu u koji upisujemo korisničko ime (naziv operatera) i zaporku (u polju za zaporku program razlikuje velika i mala slova).

| -                     |          |               |                         |
|-----------------------|----------|---------------|-------------------------|
| <b>I</b> e            | ПĠ       |               | Windows B<br>Compatible |
|                       | Baza io  | Center - BETA | •                       |
|                       | Operater |               |                         |
| Saop d.o.o.           | Zaporka  |               |                         |
| Zagreb<br>www.saop.hr |          | <u>l</u> zlaz | <u>N</u> aprijed        |

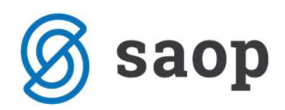

#### Predradnje prije pokretanja alata za prelazak na EUR

Prije nego pokrenemo alat za prelazak na EUR u modulu Obračuna putnih naloga i loko vožnje potrebno je:

- napraviti obračun putnih naloga iz 2022. godine i njihov prijenos u Financijsko knjigovodstvo
- napraviti prijenos obračunatih naloga iz 2022. godine u platni promet

Sve one putne naloge koji se odnose na 2022. godinu potrebno je proknjižiti u financijsko knjigovodstvo u valuti HRK. Iz tog razloga dok još uvijek nismo napravili prelazak na EUR (koji će promijeniti i domaću valutu unutar modula) potrebno je obračunati i u financijsko knjigovodstvo prenijeti sve preostale neobračunate naloge iz 2022. godine.

Sve one putne naloge koji se odnose na 2022. godinu, a nisu isplaćeni u 2022. godini potrebno je u 2023. godini isplatiti u novoj domaćoj valuti EUR. S obzirom da je unutar modula Platnog prometa (PP) predviđena konverzija svih naloga za plaćanje iz valute HRK u valutu EUR, prije nego napravimo prelazak na EUR u modulima Putnih naloga i loko vožnje (OPN) i PP potrebno je iz modula OPN u modul PP prenijeti sve obračunate, a još uvijek neisplaćene putne naloge. Pokretanjem alata za prelazak na EUR u modulu PP nalozi za isplatu putnih naloga na taj način će biti konvertirani iz HRK u EUR te će se moć isplatiti djelatnicima na njihove račune.

Ako je prelazak na EUR unutar modula PP već napravljen, naloge za plaćanje unutar modula PP trebat će ručno konvertirati u nove vrijednosti u EUR-ima, te im promijeniti valutu u 978 (EUR).

Za svu dodatnu pomoć ili neke specifične situacije koje se mogu pojaviti slobodno nas kontaktirajte putem CRM zahtjeva.

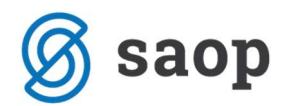

### Prelazak na EUR u modulu Putnih naloga i loko vožnje (OPN)

Alat za prelazak na EUR pokrećemo u dijelu Moduli\Plaće\Putni nalozi i loko vožnja ...

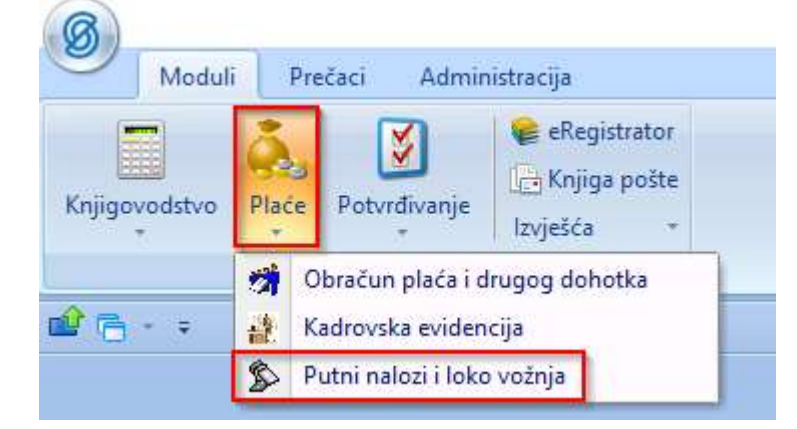

#### ...Alati\Prelazak na EUR:

| 😥<br><u>P</u> utni nalozi i loko vožnja | E <u>v</u> idencija korištenja službenog vozila | <u>O</u> pći šifrarnici <del>•</del> | Šįfrarnici putnih naloga 🔻 | Analize • | <u>A</u> lati • | Po <u>s</u> tavke program | a <u>Z</u> atvori |
|-----------------------------------------|-------------------------------------------------|--------------------------------------|----------------------------|-----------|-----------------|---------------------------|-------------------|
| 22                                      |                                                 |                                      |                            |           |                 | Prelazak na EUR           |                   |

Kako bi alat uspješno izvršio prelazak na EUR potrebno je da sve preostali operateri osim onog operatera koji je pokrenuo alat za prelazak na EUR izađu iz modula OPN na svojim računalima.

Na ekranu koji nam se otvori kliknemo na ikonu Naprijed...

| SAOP Putni nalozi i loko vožnja - Prelazak na EUR                                                                                         |                          |        |                  |
|----------------------------------------------------------------------------------------------------|--------------------------|--------|------------------|
| Pozor!<br>Pokrenuli ste prelazak na EUR u modulu OPN!<br>Prije nego nastavite zatvorite modul "Putni nalozi i loko vožnja" na ostalim rač | čuna <mark>lima</mark> ! |        |                  |
|                                                                                                    |                          |        |                  |
|                                                                                                    |                          |        |                  |
|                                                                                                    |                          |        |                  |
|                                                                                                    |                          |        |                  |
|                                                                                                    |                          |        |                  |
|                                                                                                    | <u>O</u> dustani         | Natrag | <u>N</u> aprijed |

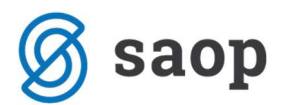

...te potvrdimo da želimo nastaviti s prelaskom.

| Potvrdi    | ×                            |
|------------|------------------------------|
| Jeste li s | sigurni da želite nastaviti? |
|            |                              |
| <u>D</u> a | <u>N</u> e                   |

Na sljedećem ekranu koji će otvara alat nam nudi konverziju šifrarnika Vrsti troškova te promjenu valute unutar postavki programa OPN.

Unutar konverzije šifrarnika, a prije nego kliknemo na ikonu **Naprijed**, imamo dvije različite mogućnosti:

- aktivacijom samo kvačice Konverzija šifrarnika "Vrste troškova" u EUR napravit ćemo konverziju cijena svih troškova unutar šifrarnika Vrsti troškova koji imaju valutu 191 (HRK) te promjenu valute navedenih troškova u 978 (EUR)
- dodatnom aktivacijom i kvačice Zadrži ''Vrste troškova'' u HRK i kreiraj nove u EUR sve one vrste troškova s valutom 191 (HRK) bi se duplo otvorile s konvertiranom cijenom i novom valutom 978 (EUR)

| SAOP Putni nalozi i loko vožnja - Prelazak na EUR<br>✓ Konverzija šifarnika "Vrste troškova" u EUR<br>✓ Zadrži "Vrste troškova" u HRK i kreiraj nove u EUR |                  |        |                  |
|----------------------------------------------------------------------------------------------------|------------------|--------|------------------|
| ✓ Postavke programa                                                                                                    |                  |        |                  |
|                                                                                                    |                  |        |                  |
|                                                                                                    |                  |        |                  |
|                                                                                                    |                  |        |                  |
|                                                                                                    |                  |        |                  |
|                                                                                                    |                  |        |                  |
|                                                                                                    |                  |        |                  |
|                                                                                                    | <u>O</u> dustani | Natrag | <u>N</u> aprijed |

Preporuka od strane Saop-a je da se aktivira samo kvačica **Konverzija šifrarnika ''Vrste troškova'' u EUR** zbog toga što na taj način izbjegavamo nepotrebno gomilanje duplih vrsti troškova s valutama 191 i 978 unutar šifrarnika Vrsti troškova.

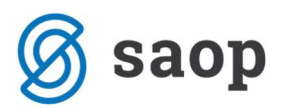

| <u>P</u> utni nalozi i loko vožnja | Evidencija korištenja službenog vozila | Opći šifrarnici 🕶 | Š <u>i</u> fra | arnici putnih naloga 🔻                                                                      | Analize • | <u>A</u> lati • | Po <u>s</u> tavke prog | rama <u>Z</u> | atvori |
|------------------------------------|----------------------------------------|-------------------|----------------|---------------------------------------------------------------------------------------------|-----------|-----------------|------------------------|---------------|--------|
|                                    |                                        |                   | ٦              | Statusi<br><u>R</u> elacije<br>Z <u>a</u> daci<br><u>V</u> rste troškova<br>V <u>o</u> zila |           |                 |                        |               |        |

Aktivacijom navedene postavke sve one vrste troškova s valutom 191 (HRK) prebacuju se u novu valutu 978 (EUR), a iznosi cijena automatski se dijele s konverzacijskim tečajem (1 EUR = 7,53450 HRK).

| Vrste troš | kova               |          |        |        |              |       | 1 🙀 🗟        | 🔮 🖻 🖻           |
|------------|--------------------|----------|--------|--------|--------------|-------|--------------|-----------------|
|            | Šifra troška       |          |        |        | q            | 50 ÷  | 🕅 Svi zapisi | 12 12           |
| 🔺 Šifra    | . Naziv troška     | Količina | Cijena | Valuta | JOPPD oznaka | Konto | % cijele     | % smanj doručak |
| 00001      | Loko vožnja        | 1        | 2,00   | 191    | 18           | 4600  | 100,00       |                 |
| 00002      | Dnvnica HR         | 1        | 200,00 | 191    | 17           | 4600  | 100,00       | 0,00            |
| 00003      | Dnevnica 1/2       | 1        | 100,00 | 191    | 17           | 4602  | 100,00       | 0,00            |
| 00004      | Hotel              | 1        |        | 978    |              | 4606  |              |                 |
| 00005      | Parking            | 1        |        | 840    |              | 4606  |              |                 |
| 00006      | Test prazne valute | 1        |        |        |              |       |              |                 |

| 🖒 Saop O    | bračun putnih naloga [DEMO] | - Euro d.o.o. |        |        |              |       |              | - 0 >           |
|-------------|-----------------------------|---------------|--------|--------|--------------|-------|--------------|-----------------|
| /rste trošl | kova                        |               |        |        |              |       | 1 🙀 🖻        | 🖀   🖣 🕅 💡       |
|             | Šifra troška                |               |        |        | Q            | 50 ÷  | 🔽 Svi zapisi |                 |
| ▲ Šifra     | . Naziv troška              | Količina      | Cijena | Valuta | JOPPD oznaka | Konto | % cijele     | % smanj doručak |
| 00001       | Loko vožnja                 | 1             | 0,27   | 978    | 18           | 4600  | 100,00       |                 |
| 00002       | Dnvnica HR                  | 1             | 26,54  | 978    | 17           | 4600  | 100,00       | 0,00            |
| 00003       | Dnevnica 1/2                | 1             | 13,27  | 978    | 17           | 4602  | 100,00       | 0,00            |
| 00004       | Hotel                       | 1             |        | 978    |              | 4606  |              |                 |
| 00005       | Parking                     | 1             |        | 840    |              | 4606  |              |                 |
| 00006       | Test prazne valute          | 1             |        |        |              |       |              |                 |

Aktivacijom kvačice **Postavke programa** šifra domaće valute unutar postavki programa automatski se mijenja iz 191 (HRK) u 978 (EUR).

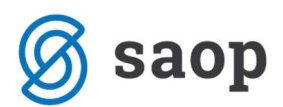

| ostavke programa                                        |                                                   | 2 🛅 🚖 🖻 |
|---------------------------------------------------------|---------------------------------------------------|---------|
| pćenito <u>K</u> njiženje Ve <u>z</u> e <u>B</u> lagajr | a <u>D</u> nevnice Potvrđivanje                   |         |
| 1 0219 Ha broj primatcija "obraci                       | - eel -                                           |         |
| Obračun plaća<br>Ši <del>fa</del> kovinsika O           | 003 Erredee                                       |         |
| Sitra Korishika O                                       |                                                   |         |
| Sifra vrste obračuna za ispla                           | <u>u</u> <u></u>                                  |         |
| Sifra vrste obračuna za povr                            | at                                                |         |
|                                                         | 🔲 Prijenos kredita                                |         |
| Čifra zadanog davatelja kred                            |                                                   |         |
| Sin a zadanog davatelja N ed                            |                                                   |         |
|                                                         | ) Priprema kredita samo u slučaju prijenosa u FIN |         |
| Primljeni računi<br>Čifra kazimila DD                   |                                                   |         |
| Silla Korishika PRA                                     |                                                   |         |
| Knji                                                    | ja <u></u>                                        |         |
| No. 2                                                   |                                                   |         |
|                                                         | 00001                                             |         |
| Sifra troska za loko vozn                               |                                                   |         |
| Šifra domaće dnevni                                     | e 00002 Dnvnica HR                                |         |
| Šifra domaće valu                                       | e 191 Hrvatska kuna                               |         |
| Šifra tečajne lis                                       | e 1 ···· HNB                                      |         |
| Vr <mark>eta te</mark> ča                               | a S - Srednii 💌                                   |         |
| Vrsta dokumenta z                                       |                                                   |         |
| predložak putnog nalog                                  | a Z 🛃 Djelatnici                                  |         |
| obračun putnog nalog                                    | a Z 🛹 Djelatnici                                  |         |
| Vieta Card                                              |                                                   |         |
| VISLA TASCI                                             |                                                   |         |
|                                                         |                                                   |         |
| stavke programa                                         |                                                   | D h 🔶 🕞 |
|                                                         | 12 12 2 2                                         |         |
| pćenito   Knjiženje   Ve <u>z</u> e   <u>B</u> lagajr   | a   <u>D</u> nevnice   Potvrđivanje               |         |
| r och na broj primatelja - obraci                       |                                                   |         |
| Obraćun plaća<br>Šifra korionika O                      | 27 003 Eurodoo                                    |         |
| Sin a Konshika O                                        |                                                   |         |
| Sifra vrste obračuna za ispla                           | bu <u> </u>                                       |         |
| Sifra vršte obračuna za povi                            | at                                                |         |

| Šifra vrste obračuna za isplatu<br>Šifra vrste obračuna za povrat                                                                                     |                                                                              |
|----------------------------------------------------------------------------------------------------|------------------------------------------------------------------------------|
| Šifra zadanog davatelja kredita                                                                                                    | Prijenos kredita                                                             |
| Primljeni računi<br>Šifra korisnika PRAC<br>Knjiga                                                                                                    |                                                                              |
| Obračun troškova<br>Šifra troška za loko vožnju<br>Šifra domaće dnevnice                                                                              | 00001 Loko vožnja<br>00002 Dnvnica HR                                        |
| Šifra domaće valute                                                                                                    | 978 ··· Euro                                                                 |
| Šifra tečajne liste<br>Vrsta tečaja<br>Vrsta dokumenta za<br>predložak putnog naloga<br>Vrsta dokumenta za<br>obračun putnog naloga<br>Vrsta fascikla | 1 ···· HNB   S - Srednji ✓   Z ◆● Djelatnici   Z ◆● Djelatnici   OPN ··· OPN |

Nakon što smo kliknuli na ikonu **Naprijed** izvršile su se ranije spomenute radnje te klikom na ikonu **Zatvori** završavamo rad s alatom za prelazak na EUR unutar modula OPN.

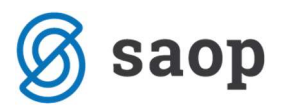

| SAOP Putni nalozi i loko vožnja - Prelazak na EUR                |         |
|------------------------------------------------------------------|---------|
| Završetak                                                        |         |
| Zatvorite i ponovno pokrenite modul "Putni nalozi i loko vožnja" |         |
|                                                                  |         |
|                                                                  |         |
|                                                                  |         |
|                                                                  |         |
|                                                                  |         |
|                                                                  |         |
|                                                                  |         |
|                                                                  |         |
|                                                                  |         |
|                                                                  |         |
|                                                                  | Zatvori |

Za daljnji nesmetani rad u modulu potrebno je zatvoriti i ponovno pokrenuti modul Putnih naloga i loko vožnje.

#### Priprema JOPPD obrazaca

JOPPD obrazac za period iz 2022. godine koji će imati oznaku 22xxx priprema se s kunskim iznosima koji se nalaze na obračunatim putnim nalozima dok se JOPPD obrazac s datumom pripreme iz 2023. godine i oznakom 23xxx priprema s iznosima u eurima.

**NAPOMENA:** Ako su putni nalozi iz 2022. godine isplaćeni u 2023. godini i imaju oznaku obrasca 23xxx iznosi koji se prikazuju u obrascu se automatski konvertiraju u ispravne eurske vrijednosti.

\* Upute pripremljene i-ili ažurirane s verzijom iCenter-a 2022.18.001. Daljnjim dopunama modula upute se mogu promijeniti u skladu s novostima objavljenima na internetskoj stranici: <u>http://help.icenter.si/hr</u>.

Zagreb, 30. 12. 2022

Dragan Sarta – Saop d.o.o.